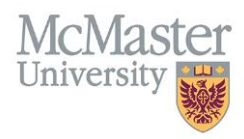

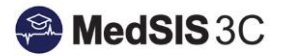

# USER MANUAL – ROTATION SCHEDULE FILTERS

## **TARGET AUDIENCE: ADMINISTRATORS**

Updated July 29, 2019

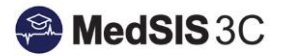

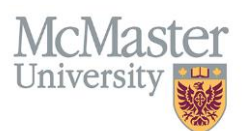

## **ROTATION SCHEDULE**

To access the rotation schedule, click on the menu item called Rotation Schedule and select the training session that you are accessing.

| Home > Dashboard                              |         |              |  |  |  |
|-----------------------------------------------|---------|--------------|--|--|--|
| Student<br>Registration                       | Letters | Requirements |  |  |  |
| ∃ Rotation Schedules                          |         |              |  |  |  |
| Search:                                       |         |              |  |  |  |
| Name                                          |         |              |  |  |  |
| Rotation Schedule 2013-2014                   |         |              |  |  |  |
| Rotation Schedule 2014-2015                   |         |              |  |  |  |
| Rotation Schedule 2015-2016                   |         |              |  |  |  |
| Rotation Schedule 2016-2017                   |         |              |  |  |  |
| Rotation Schedule 2017-2018                   |         |              |  |  |  |
| Rotation Schedule 2018-2019                   |         |              |  |  |  |
| Rotation Schedule 2019-2020                   |         |              |  |  |  |
| Showing 1 to 7 of 7 entries Show 10 • entries |         |              |  |  |  |

#### **Filter Functionality**

There are two main filters to utilize in order to change your view of the rotation schedule - Trainee and Rotation filter

| KRotation Schedule 2017-2018                  |             |            |              | 1                | Perspective Tra | ainees - Rotations |         | ¢        | ¢ ×                 |
|-----------------------------------------------|-------------|------------|--------------|------------------|-----------------|--------------------|---------|----------|---------------------|
| Trainees: <u>All</u><br>Rotations: <u>All</u> |             |            |              |                  |                 |                    |         | <b>1</b> | Publish<br>Rollback |
|                                               | 2017 20     |            |              |                  | 2018            |                    |         |          |                     |
| Trainee                                       | Jul 2017    | Aug 2017   | Sep 2017     | Oct 2017         | Nov 2017        | Dec 201            | 17      | Jan 20   | )18                 |
|                                               | Block1      | Block2     | Block3       | Block4           | Block5          | Block6             | Blo     | ck7      | Blo                 |
| Abdelmalak, Peter<br>Family Medicine-PGY1     | FM - BRA    |            | GEN-IM - BCH | Hospitalist - IM | Peds            | - BCH              | FM - BI | RAMPT    |                     |
|                                               | FM -        | EGH 🕈      |              |                  |                 |                    |         |          |                     |
| Abdin, Rawand<br>Internal Medicine-PGY2       | Nephro (Ext | Pgm) - SJH | NIGHT FLOAT  | Rheum - SJH      | CTU SMR - JH    | CTU SMR - JH       | ICU     | - JH     | Ele                 |
|                                               |             |            | Research     | Rheum            |                 |                    |         |          |                     |

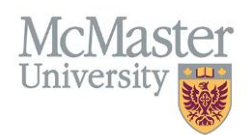

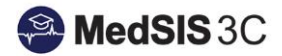

#### **Trainee Filter Options:**

| Trainees: /           | AII                                                 |                 |
|-----------------------|-----------------------------------------------------|-----------------|
| Rotations:            | ▼ Filter Trainees                                   | Show Selected   |
| Trainee               | Select Filter                                       | <b>~</b>        |
| Abalkh<br>Internal I  | Program<br>Trainee<br>Base Location<br>Program Tune |                 |
| Abaya,<br>General     | Training Level                                      |                 |
| Abd All<br>Clinical I | Trainee Type                                        |                 |
| Abdali,<br>Internal I |                                                     |                 |
| Abdelh<br>Diagnost    |                                                     |                 |
| Abdelh<br>Pediatric   |                                                     |                 |
| Abdala                | 🖉 Clear 🖺 Save                                      | ✓ Apply X Close |

- **Program** Use this filter to see specific programs or if you are scheduling trainees for one of your programs.
- Trainee Use this filter to search a specific trainee
- **Base Location** Use this filter to see specific learners from a required base location (Hamilton, Niagara Campus, Waterloo Campus and a lot more for all FM residents).
- Program Type Option to choose INTERNAL or EXTERNAL trainees
  - INTERNAL view your internal residents
  - > EXTERNAL view off-service residents coming to your rotation
- Training Level Use this filter if you would like to look up trainees in specific levels
- **Trainee Type** option to select ELECTIVE or TRAINEE.
  - ELECTIVE to view external elective learners
  - TRAINEE to view only McMaster trainees

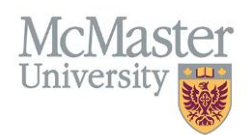

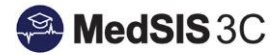

#### **Rotation filter options:**

| < Rotation S                                                                                                    | Schedule 2019-2020                                                                                                    |   |                 |
|----------------------------------------------------------------------------------------------------|----------------------------------------------------------------------------------------------------|---|-----------------|
| Trainees:                                                                                                    | All                                                                                                    |   |                 |
| Rotations:                                                                                                    | All                                                                                                    |   |                 |
|                                                                                                    | ▼ Filter Rotations                                                                                                    |   | Show Selected   |
| Trainee                                                                                                    | Select Filter                                                                                                    |   | ~               |
| Abala<br>Abaya<br>Genera<br>Abaya<br>Genera<br>Abda A<br>Chinica<br>Abdal<br>Interna<br>Abdelh<br>Diagnos<br>Abdelh<br>Pediatro | Program<br>Rotation<br>Format<br>Location<br>Supervisor<br>Program Type<br>Rotation Type<br>Status<br>Incomplete Status<br>Alert Type<br>Alert Severity<br>Alert Status | • |                 |
| Abdeln<br>Family N                                                                                                    | 🖉 Clear 🖺 Save                                                                                                    |   | ✓ Apply X Close |

- **Program** Use this filter to view rotations within certain programs (ex: FM admins displaying all rotations scheduled for her residents in Pediatric program)
- Rotation Use this filter to view specific rotations
- Format Use this filter to view only core, elective, private practice, etc.
- Location Use this filter to view all trainees rotating through a specific location.
- Supervisor Use this filter to view all rotations that have that specific supervisor assigned to the rotation.
- Rotation Type Option of INTERNAL or EXTERNAL rotations.
  - INTERNAL Rotation Type if you want to see only your own rotations and all trainees rotating through those rotations
  - > EXTERNAL Rotation Type if you want to see all off-service rotations for your residents and their schedule
- Status Use this filter to view all published rotations, or all deleted rotations.
- **Incomplete Status** filter on rotations that are incomplete. This will auto filter when using the "incomplete rotations" alert at the top of the rotation schedule.

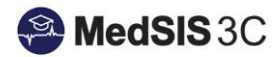

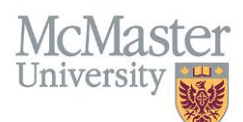

#### Click on the "Clear" button in the filter option to clear all filters:

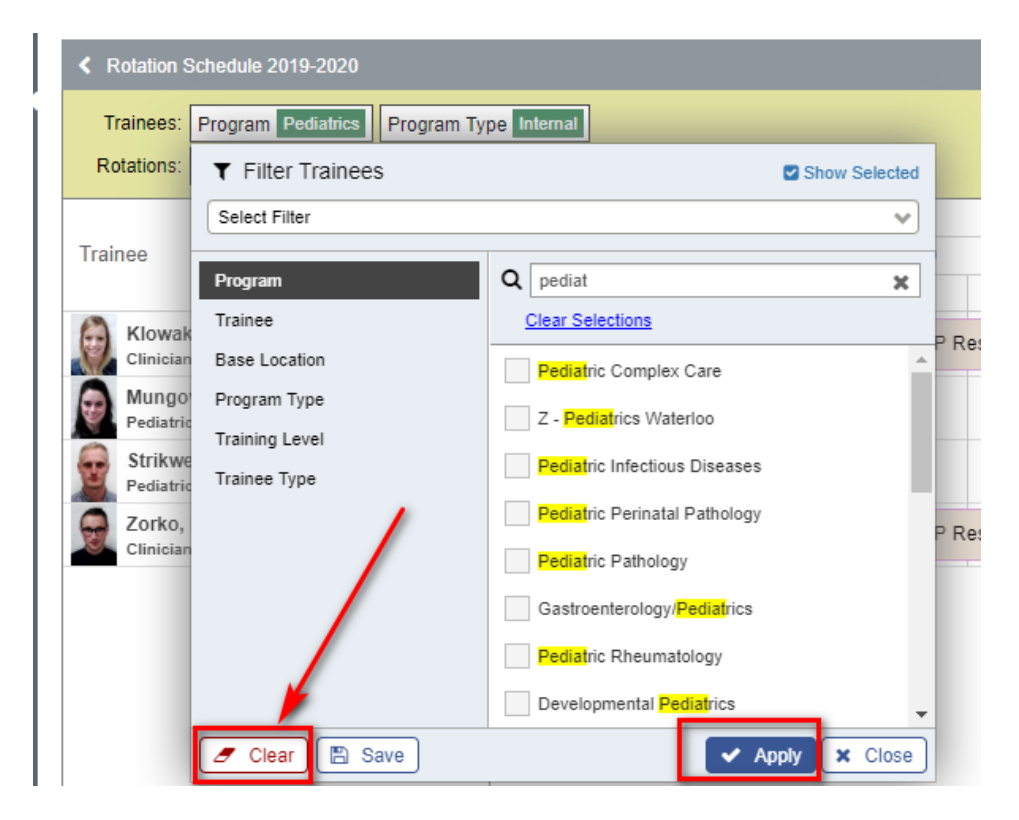

### **QUESTIONS?**

If you have any questions or difficulties with this process, please contact MedSIS at medsis@mcmaster.ca